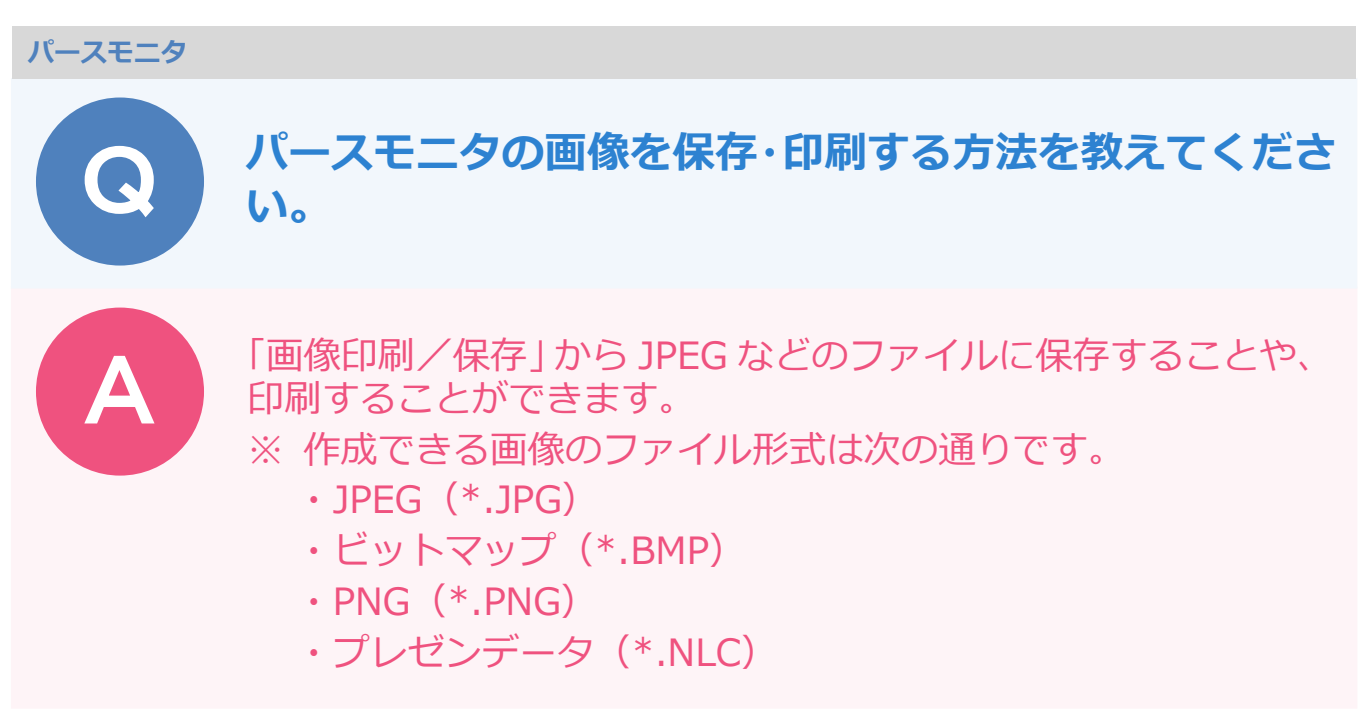

## 画像ファイルを保存する場合

- 「画像印刷/保存」ダイアログで「モニタサイズ」か「用紙サイズ」を選び、「解像度」と「サイズ」を 設定します。
- 「レンダリング実行」をクリックします。

|     | ・モニシサイス (用紙サイス           |  |  |  |
|-----|--------------------------|--|--|--|
| 解像度 | 高品質(300dpi) 💌            |  |  |  |
| サイズ | イズ モニタサイズ×30 •           |  |  |  |
|     | イメージサイズ                  |  |  |  |
|     | 幅 3606 ピウセル 306 mm       |  |  |  |
|     | The same within a set of |  |  |  |
|     | mace 2253 C 7EN 1 191 mm |  |  |  |

| モニタサイズ | 印刷する用紙サイズは考えず、現在の<br>パースモニタのモニタサイズの画像を作<br>成する場合に ON にします。                                     |
|--------|------------------------------------------------------------------------------------------------|
| 用紙サイズ  | 用紙サイズを決めて、そのサイズに合わ<br>せて画像を作成する場合にONにします。<br>用紙サイズとモニタサイズは異なるた<br>め、両サイドや上下が切れたりすること<br>もあります。 |

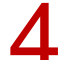

レンダリングが終わったら「保存」をクリックします。

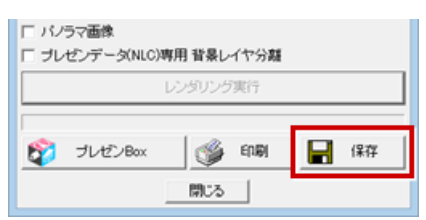

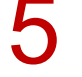

「保存条件」ダイアログで保存するファイル形式を選択して、「OK」をクリックします。

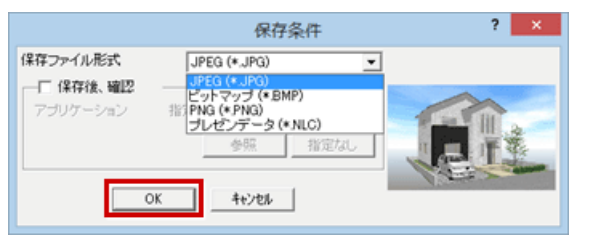

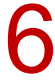

保存場所を確認し、ファイル名を指定して、「保存」をクリックします。

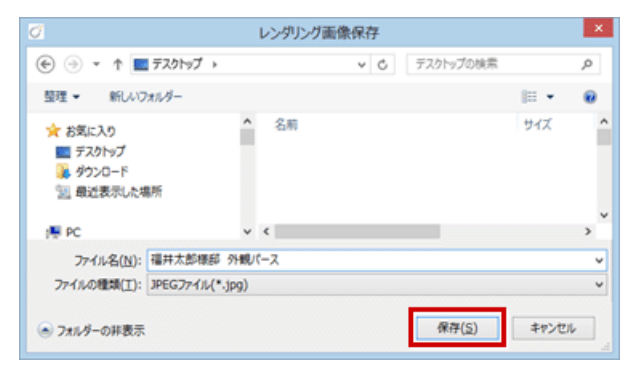

## 画像を印刷する場合

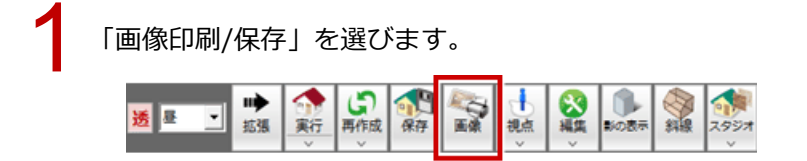

「画像印刷/保存」ダイアログで「モニタサイズ」か「用紙サイズ」を選び、「解像度」と「サイズ」を 設定します。

3

「レンダリング実行」をクリックします。

| 画像印刷/保存 ? ×                                                                                 |  |  |  |  |
|---------------------------------------------------------------------------------------------|--|--|--|--|
| <ul> <li>○ モニタサイズ ○ 用紙サイズ</li> <li>解像度</li> <li>市品質(300dpi)</li> <li>エータサイズ × 30</li> </ul> |  |  |  |  |
| - イメージサイズ<br>幅 3606 ビウセル 306 mm<br>高さ 2253 ビウセル 191 mm                                      |  |  |  |  |
| □ バノラマ画像 □ ブレゼンデータ(NLC)専用 皆暴レイヤ分離                                                           |  |  |  |  |
| レンダリング実行                                                                                    |  |  |  |  |
|                                                                                             |  |  |  |  |

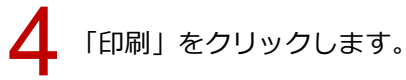

| 「 パンラマ画像<br>「 ブレゼンデータ(NLG)専用 背景レイヤ分離 |                        |  |  |  |
|--------------------------------------|------------------------|--|--|--|
| JUEDBOX                              | ンジリング東行<br>学 印刷<br>開じる |  |  |  |

5

「プリンタの設定」から用紙サイズや向きを設定します。

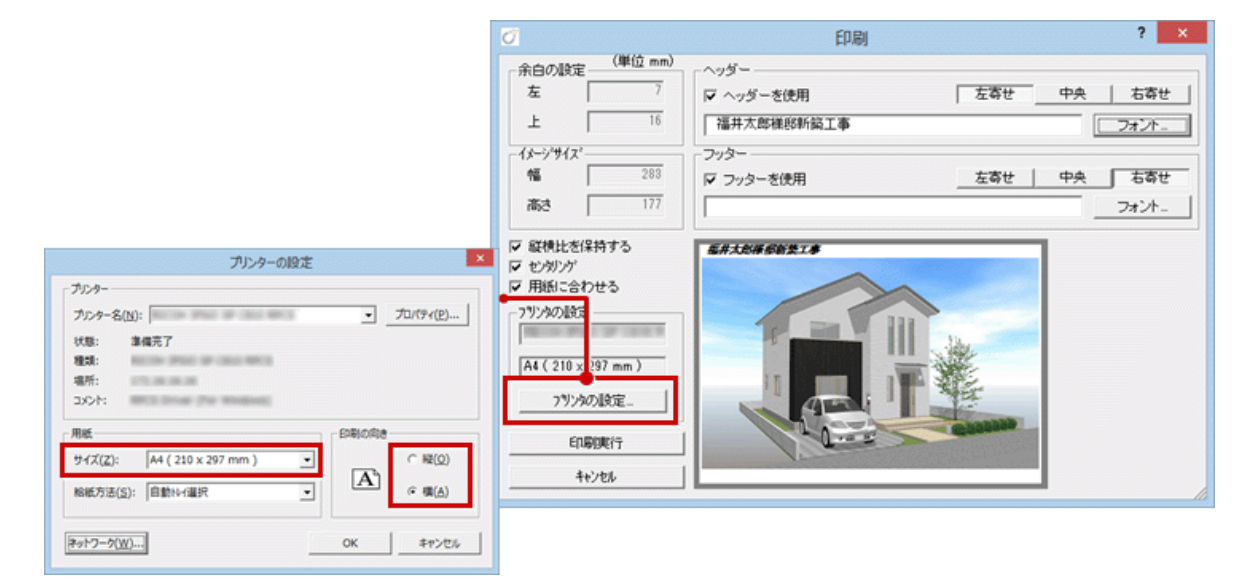

設定が終わったら、「印刷実行」をクリックして、印刷します。

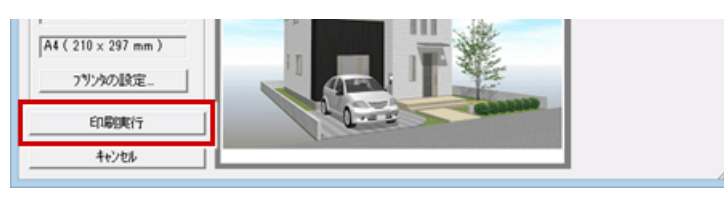

| = //// |
|--------|
| - 4    |
|        |

・「印刷」ダイアログの「用紙に合わせる」を OFF にすると「イメージサイズ」の幅・高さを設定できます。 「センタリング」を OFF にすると「余白の設定」の左・上を設定できます。

| 2                                                                                                    | 印刷                                                                                                    | Ø                                                                                                    | 印刷                                                                                                    |
|----------------------------------------------------------------------------------------------------|----------------------------------------------------------------------------------------------------|----------------------------------------------------------------------------------------------------|----------------------------------------------------------------------------------------------------|
| 余白の設定         (単位 mm)           左         48           上         42           イメーンゲイス*         48           福         200           高さ         125 | <ul> <li>ヘッダー</li> <li>マ ヘッダーを使用</li> <li>左寄せ</li> <li>「福井太郎禅郎新協工事</li> <li>フッター</li> <li>マ フッターを使用</li> <li>左寄せ</li> </ul> | 余白の設定         (単位 mm)           左         80           上         70           イメージサイズ         125                                                                 | <ul> <li>ヘッダー</li> <li>マーヘッダーを使用</li> <li>左寄せ</li> <li>(福井太郎横郎新築工事)</li> <li>フッター</li> <li>マ フッターを使用</li> <li>左寄せ</li> </ul> |
| ▽ 縦横比を保持する<br>○ キックリング<br>一用紙に合わせる<br>- 7リンタの設定<br>A4 (210 × 297 mm)<br>- 7リンタの設定<br>E印刷実行<br>キャンセル                                                |                                                                                                    | <ul> <li>ご 詳細比索保持する</li> <li>ご センタング</li> <li>1: 井田和こ宮く)せる</li> <li>フリンタの設定</li> <li>(A4 (210 x 297 mm))</li> <li>フリンタの設定</li> <li>自時現行</li> <li>4ャンセル</li> </ul> |                                                                                                    |